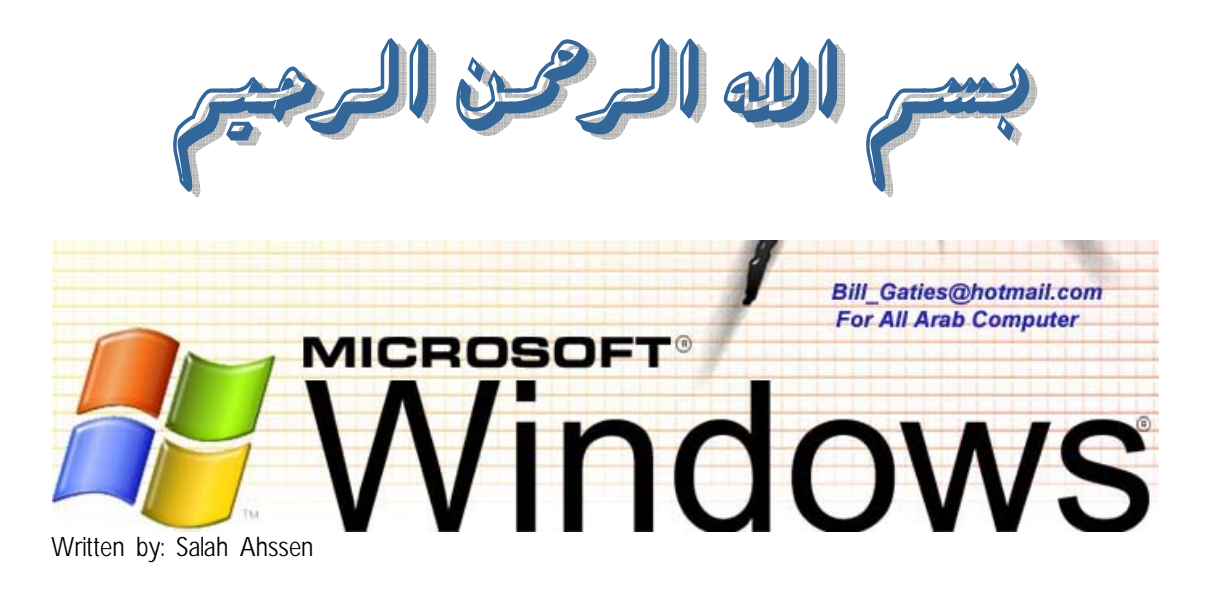

...

MCSE

.

# :\_\_\_\_

•

...

# administrator

.guest

users

•

.

#### server operator

п

# :task manager "

| Options View Shu      | t Down Help      |        |            |    |
|-----------------------|------------------|--------|------------|----|
| pplications Processes | Performance Netw | orking | Users      |    |
| Image Name            | User Name        | CPU    | Mem Usage  |    |
| taskmgr.exe           | Dr.Bill Gates    | 00     | 5,300 K    |    |
| NeroStartSmart.exe    | Administrator    | 00     | 1,112 K    |    |
| cmd.exe               | Administrator    | 00     | 88 K       |    |
| svchost.exe           | SYSTEM           | 00     | 4,016 K    |    |
| Photoshop.exe         | Dr.Bill Gates    | 00     | 7,048 K    |    |
| WINWORD.EXE           | Dr.Bill Gates    | 00     | 2,420 K    |    |
| HDDlifePro.exe        | Dr.Bill Gates    | 00     | 7,180 K    |    |
| ONENOTEM.EXE          | Dr.Bill Gates    | 00     | 356 K      |    |
| spoolsv.exe           | SYSTEM           | 00     | 4,708 K    |    |
| svchost.exe           | LOCAL SERVICE    | 00     | 4,244 K    |    |
| acrotray.exe          | Dr.Bill Gates    | 00     | 1,992 K    |    |
| point32.exe           | Dr.Bill Gates    | 00     | 4,688 K    |    |
| svchost.exe           | NETWORK SERVICE  | 00     | 2,716 K    |    |
| realsched.exe         | Dr.Bill Gates    | 00     | 176 K      |    |
| InCDsrv.exe           | SYSTEM           | 00     | 4,052 K    |    |
| svchost.exe           | SYSTEM           | 00     | 19,728 K   |    |
| alg.exe               | LOCAL SERVICE    | 00     | 3,300 K    |    |
| InCD.exe              | Dr.Bill Gates    | 00     | 8,744 K    |    |
| explorer.exe          | Dr.Bill Gates    | 00     | 16,508 K   | -  |
| Show processes fro    | om all users     | 는<br>문 | End Proces | 55 |

process

Security context

- **1- local service**
- 2- network service
- 3- system

.

# Domain

# system

•

# " SVCHOST "

# process

•

:

: tasklist

| 🕶 Dr.Bill Gates               |            | <u>× 0 -</u>                                                                                                    | ۲ |
|-------------------------------|------------|----------------------------------------------------------------------------------------------------|---|
| C:\>tasklist ∕svc             |            | A                                                                                                    | - |
| Image Name                    | PID        | Services                                                                                                    |   |
| System Idle Process<br>System | 9<br>4     | =====================================                                                                                                    |   |
| smss.exe<br>csrss.exe         | 504<br>560 | N/A<br>N/A                                                                                                    |   |
| winlogon.exe                  | 584        | N/A                                                                                                    |   |
| Services.exe                  | 628        | Eventlog, PlugPlay<br>PolicuAgent ProtectedStorage SamSs                                                                                                    |   |
| svchost.exe                   | 788        | DcomLaunch, TermService                                                                                                    |   |
| svchost.exe                   | 852        | RpcSs                                                                                                    |   |
| suchost.exe                   | 888        | AudioSrv, CryptSvc, Dhcp, dmserver, ERSvc,<br>EventSystem, helpsvc, lanmanserver,<br>lanmanworkstation, Netman, Nla, RasMan,<br>Schedule, seclogon, SENS, SharedAccess,<br>ShellHWDetection, srservice, TapiSrv,<br>Themes, TrkWks, W32Time, winmgmt, wscsvc,<br>wuauserv, WZCSUC |   |
| svchost.exe                   | 944        | Dnscache                                                                                                    |   |
| svchost.exe                   | 1020       | LmHosts, RemoteRegistry, SSDPSRV, WebClient                                                                                                    |   |
| SDOOISV.exe<br>MDM_FXF        | 1256       | Spooler<br>MDM                                                                                                    |   |
| nvsvc32.exe                   | 1280       | NUSuc                                                                                                    |   |
| snmp.exe                      | 1316       | SNMP                                                                                                    |   |
| wdfmgr.exe                    | 1344       | UMWdf                                                                                                    |   |
| alg.exe                       | 1030       | HLG<br>NZO                                                                                                    |   |
| realsched.exe                 | 240        | N/A                                                                                                    |   |
| SOUNDMAN.EXE                  | 252        | N/A                                                                                                    |   |
| rundll32.exe                  | 280        | N/A                                                                                                    |   |
| ctfmon.exe                    | 304        | N/A                                                                                                    |   |
| lockpc.exe                    | 328        | N/A                                                                                                    |   |
| DICLE.exe                     | 388        | N/H                                                                                                    |   |
| HDDlife eve                   | 1092       | N/A                                                                                                    |   |
| WINWORD, EXE                  | 536        | N/A                                                                                                    |   |
| cmd.exe                       | 400        | N/A                                                                                                    |   |
| tasklist.exe                  | 1892       | N/A                                                                                                    |   |
| wmiprvse.exe                  | 172        | N/A                                                                                                    |   |
| C:\>_                         |            |                                                                                                    | - |

# svchost Taskill Tasklist Task Manger

rpcSc

•

)

.

.Nla,rasman,W32Time

5

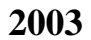

:2003

•

# . Domain controller

(

| Name                              | Description                                                                                                  |
|-----------------------------------|----------------------------------------------------------------------------------------------------|
| 🕼 Administrators                  | Administrators have complete and unrestricted access to the computer/domain                                  |
| 🜃 Backup Operators                | Backup Operators can override security restrictions for the sole purpose of backing up or restoring files    |
| 🕑 Guests                          | Guests have the same access as members of the Users group by default, except for the Guest account which is  |
| 🜃 Network Configuration Operators | Members in this group can have some administrative privileges to manage configuration of networking features |
| 🕼 Performance Log Users           | Members of this group have remote access to schedule logging of performance counters on this computer        |
| 🜃 Performance Monitor Users       | Members of this group have remote access to monitor this computer                                            |
| 🚾 Power Users                     | Power Users possess most administrative powers with some restrictions. Thus, Power Users can run legacy ap   |
| 🜃 Print Operators                 | Members can administer domain printers                                                                       |
| 🜃 Remote Desktop Users            | Members in this group are granted the right to logon remotely                                                |
| 🚾 Replicator                      | Supports file replication in a domain                                                                        |
| 🚾 Users                           | Users are prevented from making accidental or intentional system-wide changes. Thus, Users can run certified |
| 🚾 HelpServicesGroup               | Group for the Help and Support Center                                                                        |
| 🜃 TelnetClients                   | Members of this group have access to Telnet Server on this system.                                           |
|                                   |                                                                                                    |

•

administrators

•

•

.

backup Operators print Operators

**.Performance Monitor Users** 

:

•

•

. .1 .2 .3

.

•

| Users |               | XP<br>.Windows Server 2003 |
|-------|---------------|----------------------------|
| XP    | administrator |                            |
| users |               |                            |
| Dos   |               |                            |
|       | Dr.Bill Gates |                            |

:

C:∖>net user Kill-Israel 159357 ⁄add The command completed successfully.

:( )

C:\>\_

User name: Kill-Israel Password: 159357

Windows XP

.

:

: Dos

Professional

•

:

C:\shutdown -r -m -f \\nameOF Computer

.logoff

.

Run

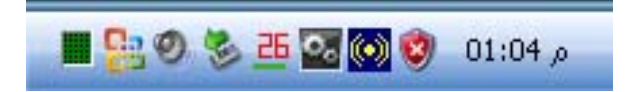

:

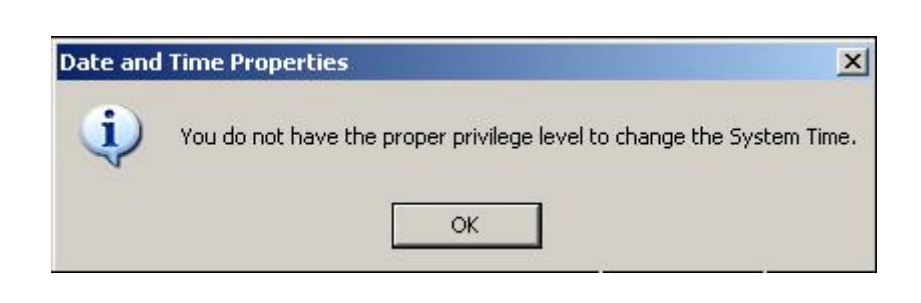

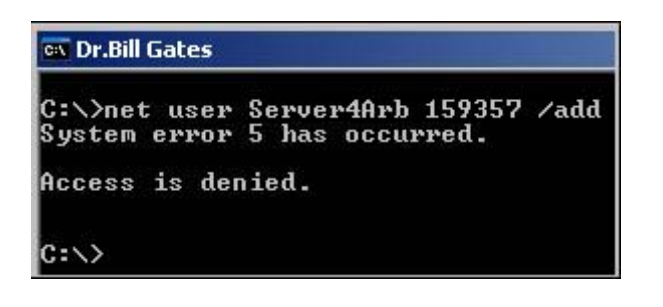

. access is denied

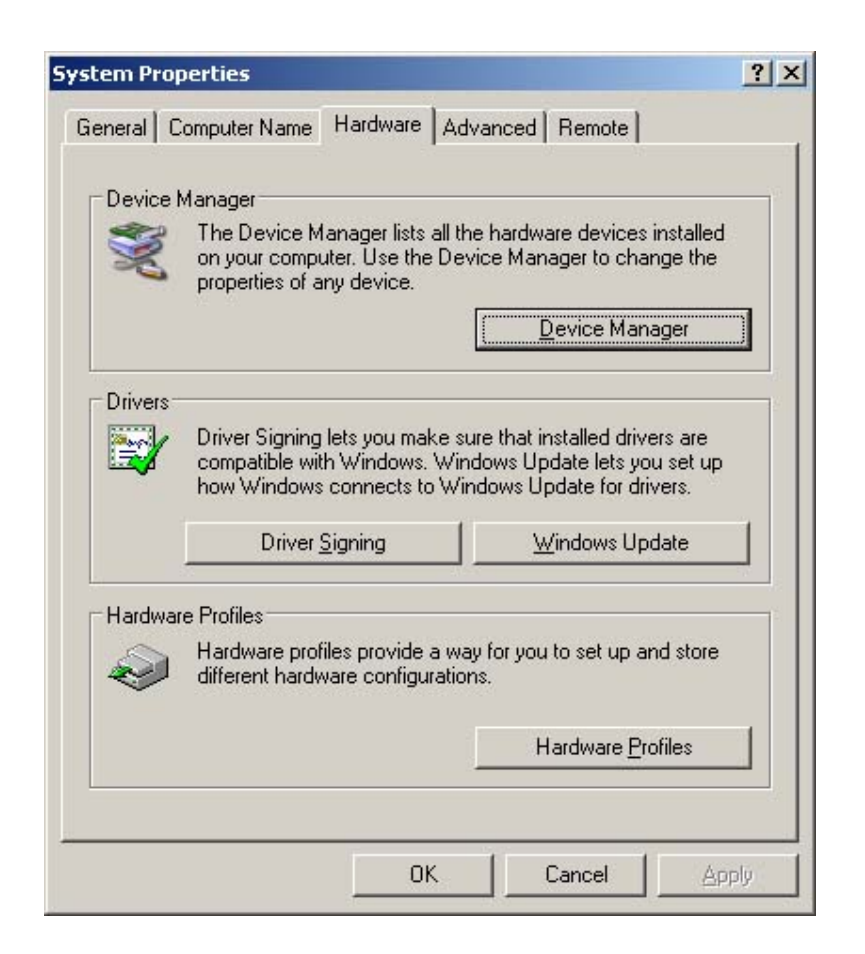

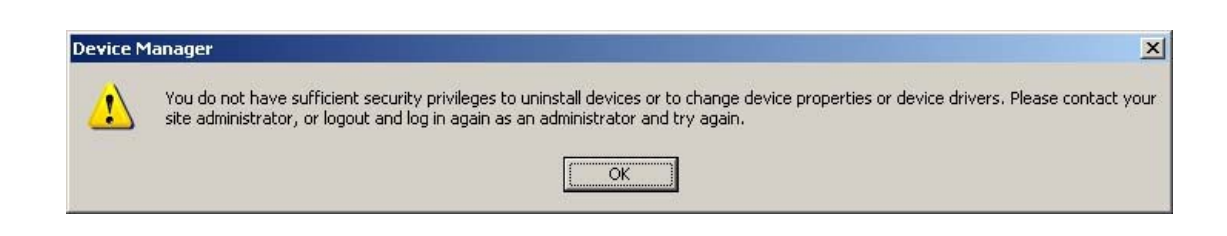

setup

•

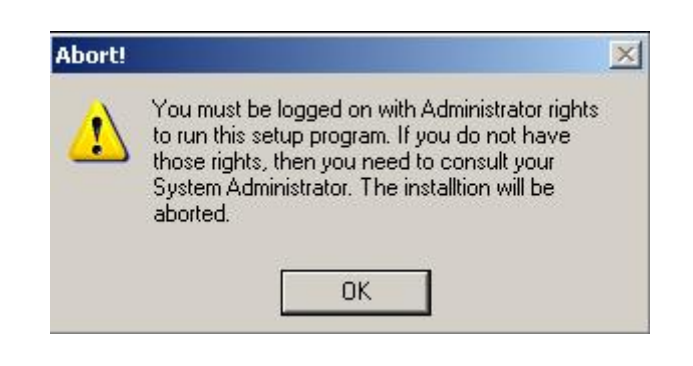

:

windows installer

:

Start > Run > eventvwr

| ⇔ → 🗈 🖪 🚰 🗟          | 8               |                          |            |              |       |  |  |
|----------------------|-----------------|--------------------------|------------|--------------|-------|--|--|
| Event Viewer (Local) | Application 221 | Application 221 event(s) |            |              |       |  |  |
| Application          | Туре            | Date                     | Time       | Source       | Cal 🔺 |  |  |
| -B Security          | Information     | 01/09/2005               | ص 03:29:52 | MsiInstaller | Nor   |  |  |
| System               | Warning         | 01/09/2005               | ص 03:29:09 | WinMgmt      | Nor   |  |  |
|                      | A Warning       | 01/09/2005               | ص 03:29:09 | WinMgmt      | Nor   |  |  |
|                      | Information     | 01/09/2005               | ص 03:26:40 | MsiInstaller | Noi   |  |  |
|                      | Error           | 01/09/2005               | ص 03:26:08 | MsiInstaller | Nor   |  |  |
|                      | Information     | 01/09/2005               | ص 03:26:07 | MsiInstaller | Nor   |  |  |
|                      | A Warning       | 01/09/2005               | ص 03:23:56 | WinMgmt      | Nor   |  |  |
|                      | A Warning       | 01/09/2005               | ص 03:23:56 | WinMgmt      | Nor   |  |  |
|                      | S Error         | 01/09/2005               | ص 03:22:34 | MsiInstaller | Nor   |  |  |
|                      | Information     | 01/09/2005               | ص 03:17:38 | EvntAgnt     | Nor   |  |  |
|                      | A Warning       | 01/09/2005               | ص 03:16:09 | EvntAgnt     | Nor   |  |  |
|                      | A Warning       | 01/09/2005               | ص 03:16:09 | EvntAgnt     | Nor   |  |  |
|                      | Information     | 01/09/2005               | ص 03:16:03 | LoadPerf     | Nor   |  |  |
|                      | Information     | 01/09/2005               | ص 03:16:03 | LoadPerf     | Nor   |  |  |
|                      | Information     | 01/09/2005               | ص 03:16:03 | LoadPerf     | Nor   |  |  |
|                      | Information     | 01/09/2005               | ص 03:16:03 | LoadPerf     | Nor   |  |  |
|                      | Information     | 01/09/2005               | ص 03:16:03 | LoadPerf     | No    |  |  |
|                      | (1) Information | 01/00/2005               | 03-16-03   | InadDarf     | Alog  |  |  |

| ent Prop           | erties                                 |                           |                                                 | ?                  |
|--------------------|----------------------------------------|---------------------------|-------------------------------------------------|--------------------|
| Event              |                                        |                           |                                                 |                    |
| D <u>a</u> te:     | 01/09/2005                             | Source:                   | Msilnstaller                                    | +                  |
| Time:              | ص 03:26:08                             | Category:                 | None                                            |                    |
| Typ <u>e</u> :     | Error                                  | Event ID:                 | 11500                                           | +                  |
| <u>U</u> ser:      | SOUL-ALNE                              | T\Dr.Bill Ga              | ates                                            |                    |
| Compute            | er: SOUL-ALNE                          | T                         |                                                 |                    |
| Descript           | ion:                                   |                           |                                                 |                    |
| Product<br>complet | : HDDlife Error<br>e that installatior | 1500. And<br>before co    | ther installation is in p<br>ntinuing this one. | progress. You must |
| For more           | e information, se<br>o.microsoft.com   | e Help and<br>/fwlink/eve | Support Center at<br>nts.asp.]                  |                    |

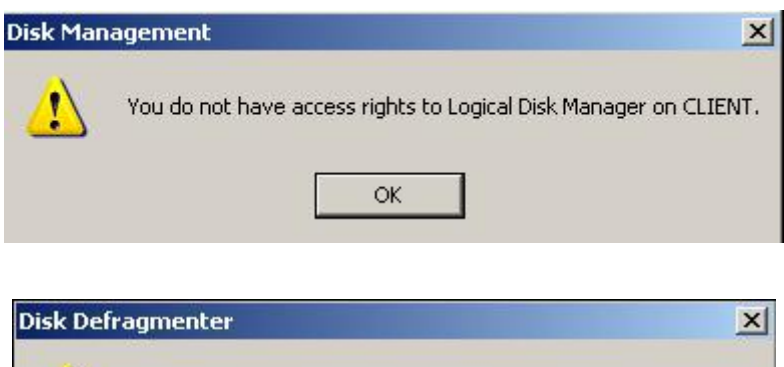

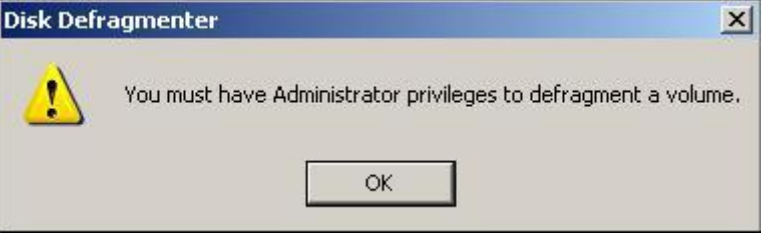

# registry

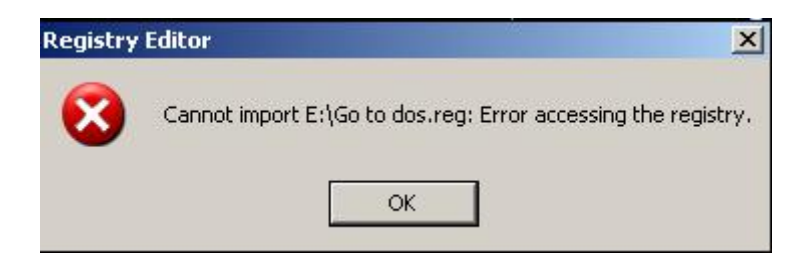

security

system restore

.

:

:

н

•

.

п

•

•

malfunction

•

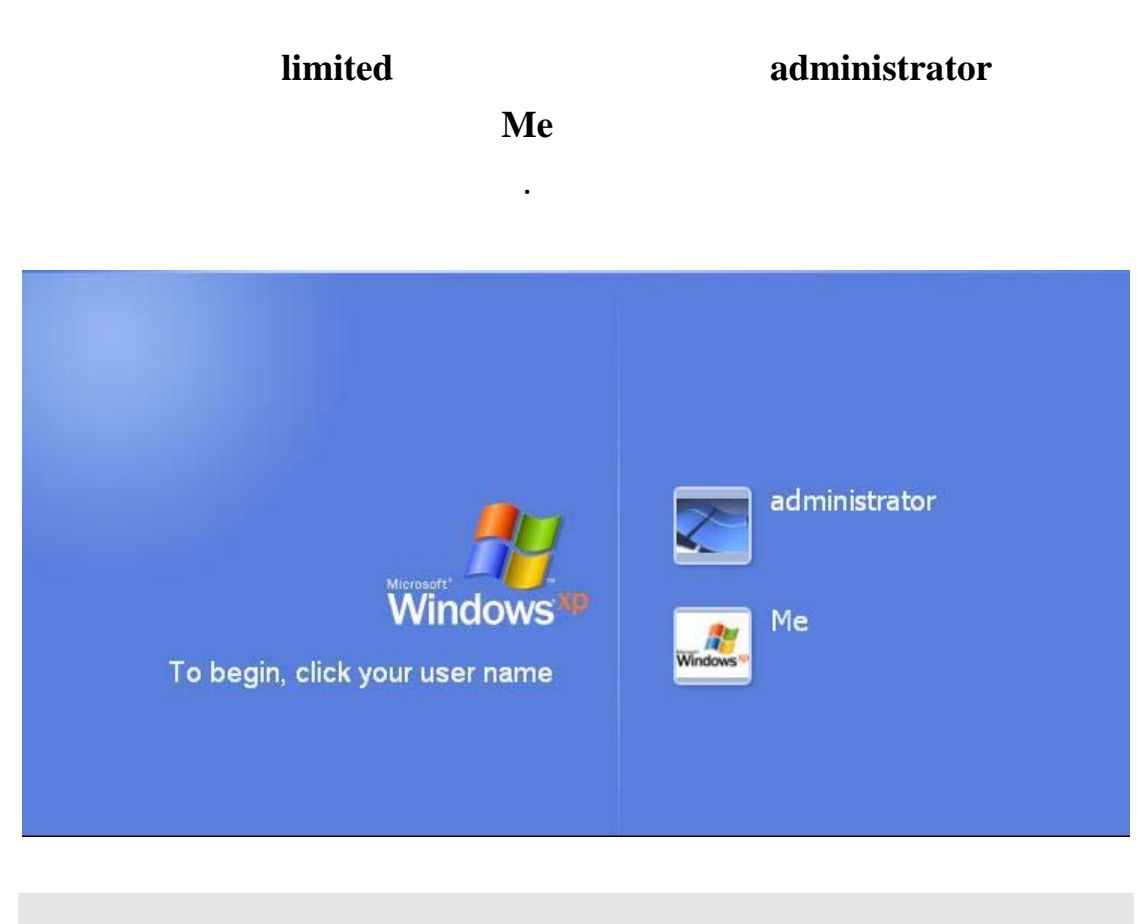

secondary logon

:

# Start>>Run>> %SystemRoot%\system32\services.msc/s

| 🍇 Services (Local)                                                                                            |                                       |             |         |
|----------------------------------------------------------------------------------------------------|---------------------------------------|-------------|---------|
| Secondary Logon                                                                                               | Name A                                | Description | Status  |
|                                                                                                    | QoS RSVP                              | Provides n  |         |
| Pause the service                                                                                             | Remote Access Auto Connection Manager | Creates a   |         |
|                                                                                                    | Remote Access Connection Manager      | Creates a   | Started |
| Description:                                                                                                  | Remote Desktop Help Session Manager   | Manages a   |         |
| Enables starting processes under                                                                              | Remote Procedure Call (RPC)           | Provides th | Started |
| alternate credentials. If this service is<br>stopped, this type of logon access will be                       | Remote Procedure Call (RPC) Locator   | Manages t   |         |
| unavailable. If this service is disabled,<br>any services that explicitly depend on it<br>will fail to start. | Remote Registry                       | Enables re  |         |
|                                                                                                    | Removable Storage                     |             |         |
|                                                                                                    | Routing and Remote Access             | Offers rout | 18      |
|                                                                                                    | Secondary Logon                       | Enables st  | Started |

.local system

#### runas

:

runas

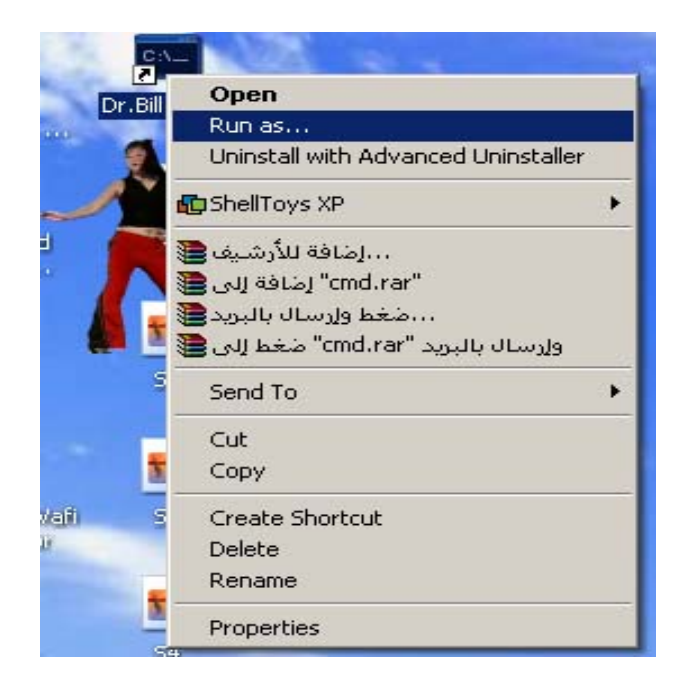

cpl msc exe

runas

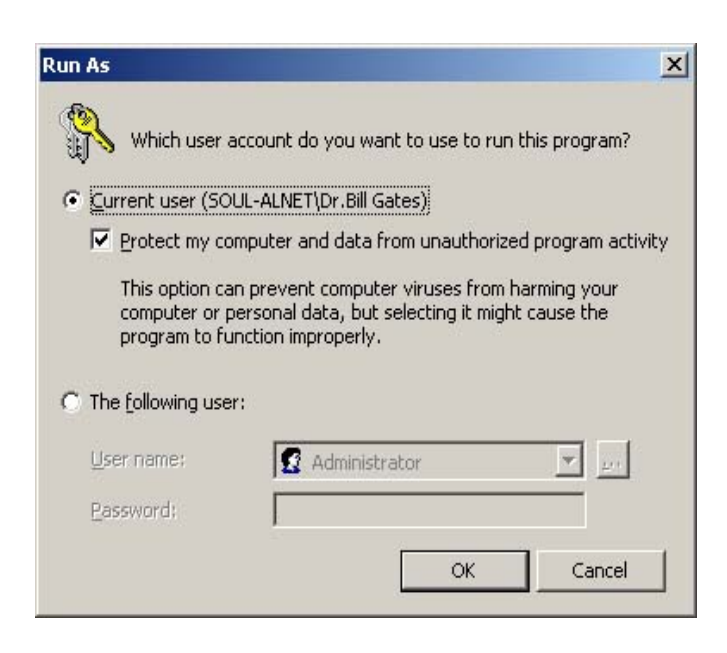

:

runas

•

secondary logon

.

# : **Dos** /

| 🗪 Dr.Bill_Gaties                                                                                                    |                                                                                                    | ×        |
|----------------------------------------------------------------------------------------------------|----------------------------------------------------------------------------------------------------|----------|
| C:\>runas /?<br>RUNAS USAGE:                                                                                            |                                                                                                    | <b>_</b> |
| RUNAS [ [/noprof<br>/user: <u< td=""><td>ile ¦ /profile] [/env] [/netonly] ]<br/>serName&gt; program</td><td></td></u<> | ile ¦ /profile] [/env] [/netonly] ]<br>serName> program                                                                                                    |          |
| RUNAS [ [/noprof<br>/smartca                                                                                            | ile ¦ /profile] [/env] [/netonly] ]<br>rd [/user:{UserName>] program                                                                                            |          |
| ∕noprofile                                                                                                    | specifies that the user's profile should not be loaded.<br>This causes the application to load more quickly, but<br>can cause some applications to malfunction. |          |
| /prof 11e                                                                                                    | This is the default.                                                                                                    |          |
| ∕env<br>∕netonly                                                                                                    | to use current environment instead of user's.<br>use if the credentials specified are for remote<br>access only                                                 |          |
| /savecred                                                                                                    | to use credentials previously saved by the user.<br>This option is not available on Windows XP Home Edition<br>and will be ignored.                             |          |
| /smartcard                                                                                                    | use if the credentials are to be supplied from a                                                                                                    |          |
| ∕user<br>program                                                                                                    | <pre></pre> <username> should be in form USER@DOMAIN or DOMAIN\USER command line for EXE. See below for examples</username>                                     |          |
| Examples:                                                                                                    |                                                                                                    |          |
| > runas /noprofi<br>> runas /profile<br>> runas /env /use                                                               | le /user:mymachine\administrator cmd<br>/env /user:mydomain\admin "mmc zwindirz\system32\dsa.msc"<br>er:user@domain.microsoft.com "notepad \"my file.txt\""     |          |
| NOTE: Enter use:<br>NOTE: USER@DOMA<br>NOTE: /profile                                                                   | r's password only when prompted.<br>IN is not compatible with /netonly.<br>is not compatible with /netonly.                                                     |          |
| c:\>                                                                                                    |                                                                                                    |          |

•

: .

# Start > Run > cmd

•

# administrator

:

:

.

| ex Dr.Bill Gates                                                                                                    |       |
|----------------------------------------------------------------------------------------------------|-------|
| C:\Documents and Settings\Dr.Bill Gate <u>s</u> }runas /user:administrator cmd                                         |       |
|                                                                                                    |       |
| :                                                                                                    |       |
|                                                                                                    |       |
|                                                                                                    |       |
| 🔤 Muslim_Hager - runas /user:administrator cmd                                                                         |       |
| <u>C:\Documents and Settings\Dr.Bill Gate</u> s>runas /user:administrator cmd<br>Enter the password for administrator: |       |
|                                                                                                    |       |
|                                                                                                    |       |
| :                                                                                                    |       |
|                                                                                                    |       |
| 📾 cmd (running as CLIENT\administrator)                                                                                | _ 🗆 × |
|                                                                                                    |       |

C:\WINDOWS\system32>

Timedate.cpl, devmgmt.msc, defrag c: chkdsk, etc.....

#### MSC

.

:

:

| 🔤 C:\WINDOWS\system32\cmd.exe - runas /user:administrator "mmc C:\WINDOWS\system32\diskmg                                                             | _ 🗆 × |
|----------------------------------------------------------------------------------------------------|-------|
| C:\>runas /user:administrator "mmc %windir%\system32\diskmgmt.msc"<br>Enter the password for administrator:                                           |       |
|                                                                                                    |       |
|                                                                                                    |       |
|                                                                                                    |       |
|                                                                                                    | :     |
|                                                                                                    |       |
| :                                                                                                    |       |
|                                                                                                    |       |
| 🗠 Muslim_Haqer                                                                                                    | - 🗆 × |
| C:\>runas /user:administrator cmd<br>Enter the password for administrator:                                                                            | -     |
| Attempting to start cmd as user "CLIENI\administrator"<br>RUNAS ERROR: Unable to run - cmd<br>1326: Logon failure: unknown user name or had password. |       |
| C: \>                                                                                                    |       |
|                                                                                                    |       |

#### disabled

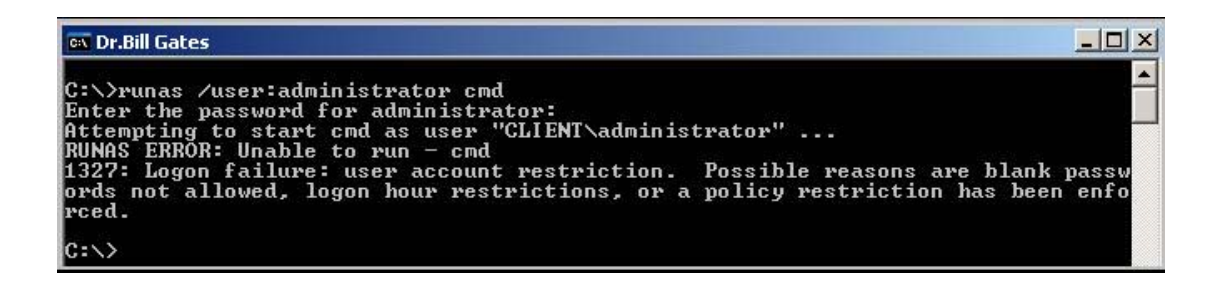

.( )

•

guest

Server operator

secondary

logon

•

:

runas

•

users rights

•

.( XP

•

) group policy

:

group policy

Start > Run > gpedit.msc

•

:

| 🚡 Group Policy                                                                           |                                                                                                    |                            |
|------------------------------------------------------------------------------------------|----------------------------------------------------------------------------------------------------|----------------------------|
| File Action View Help                                                                    |                                                                                                    |                            |
|                                                                                          |                                                                                                    |                            |
| 🗊 Local Computer Policy                                                                  | Policy A                                                                                                    | Security Setting           |
| Computer Configuration     General Software Settings     General Windows Settings        | Computer from the network     Computer from the network     Computer from the network     Computer from the operating system     Computer from the operating system     Computer from the operating system | Everyone,Administrators,L  |
| Scripts (Startup/Shutdown)                                                               | Adjust memory quotas for a process                                                                                                    | LOCAL SERVICE, NETWOR      |
|                                                                                          | Back up files and directories                                                                                                    | Administrators, Backup Ope |
| ⊕                                                                                        | Change the system time                                                                                                    | Administrators,Power User  |
| E 🔁 Security Options                                                                     | 腾이Create a pagefile<br>양이Create a token object                                                                                                    | Administrators             |
| Gold Key Folicies     Software Restriction Policies     The Security Policies on Local ( | Create global objects                                                                                                    | Administrators, INTERACTI  |
| 🗉 🧰 Administrative Templates                                                             | B Debug programs                                                                                                    | Administrators             |
| User Configuration     Image Software Settings                                           | Deny access to this computer from the network<br>Deny logon as a batch job                                                                                                    | SUPPORT_388945a0,Gues      |
| 🕀 🧰 Windows Settings                                                                     | BDeny logon as a service                                                                                                    |                            |
| Administrative Templates                                                                 | B Deny logon locally                                                                                                    | SUPPORT_388945a0,Gues      |

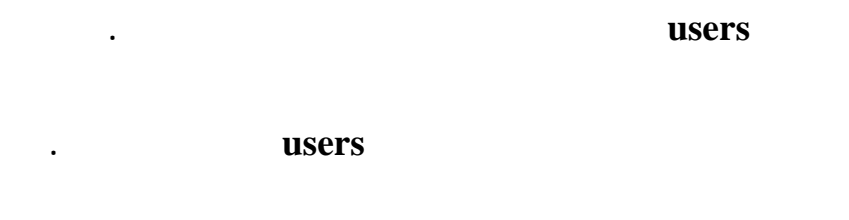

.

group policy

Start > Run > gpedit.msc

:

.

.

#### Change the system time

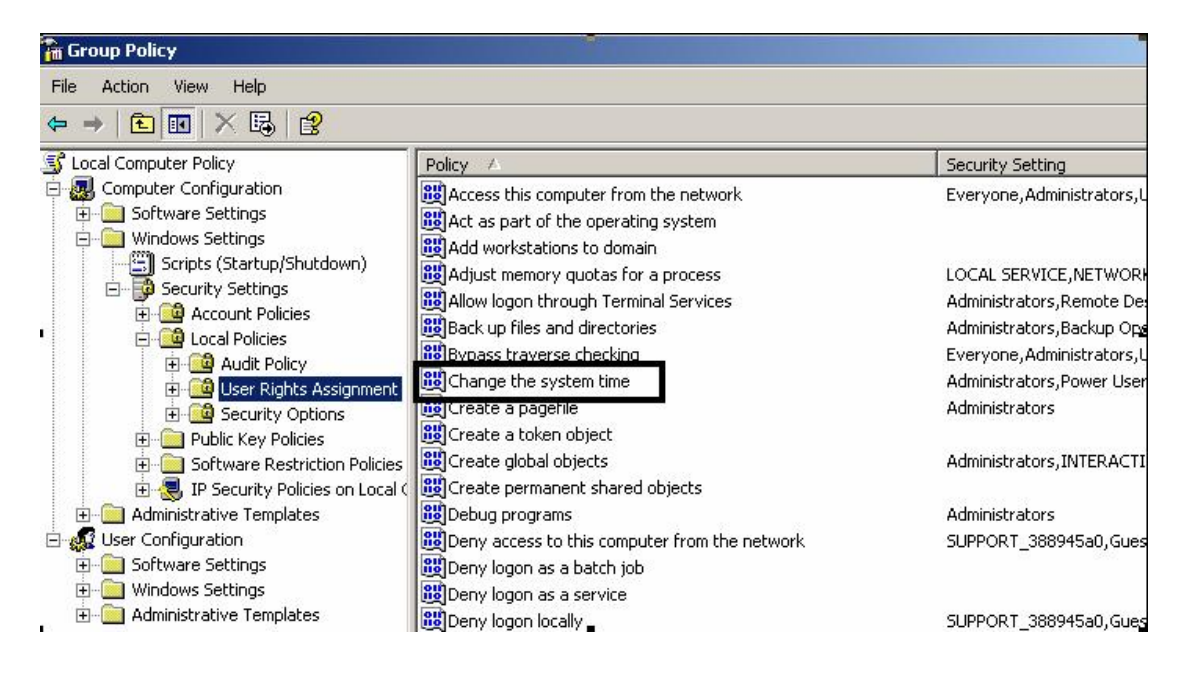

:

| hange the system time Properties | <u>?</u> × |
|----------------------------------|------------|
| Local Security Setting           |            |
| Change the system time           |            |
| Administrators<br>Power Users    |            |
| Add User or Group Remove         |            |

# Power Users administrator

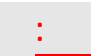

**Power users** 

•

ш

.

# add User or

|        | :          | Gre |
|--------|------------|-----|
| erties | <u>? ×</u> |     |
|        |            |     |
| ne     |            |     |
|        |            |     |
|        |            |     |
|        | ne         | ne  |

"

| Select Users or Groups                                                       | <u>? ×</u>   |
|------------------------------------------------------------------------------|--------------|
| Select this object type:                                                     |              |
| Users or Built-in security principals                                        | Object Types |
| From this location:                                                          |              |
| CLIENT                                                                       | Locations    |
| Enter the object names to select ( <u>examples</u> ):<br>Authenticated Users | Check Names  |
| Advanced                                                                     | OK Cancel    |

:

# check names

•

Users

.group policy

:

:

Start < Run < gpupdate /force

| 🔤 C:\WINDOW5\system32\gpupdate.exe                                           |  |
|------------------------------------------------------------------------------|--|
| Refreshing Policy                                                            |  |
| User Policy Refresh has completed.<br>Computer Policy Refresh has completed. |  |
| Certain Computer policies are enabled that can only run during startup.      |  |
| OK to Reboot?. (Y/N)                                                         |  |

•

.

.

•

" NTFS Format

•

.NTFS file system

# fat,fat32

fat,fat32 partition

.

п

п

п

ntfs, C + D

partition 2

.

С

•

-:-

properties

:XP

#### D

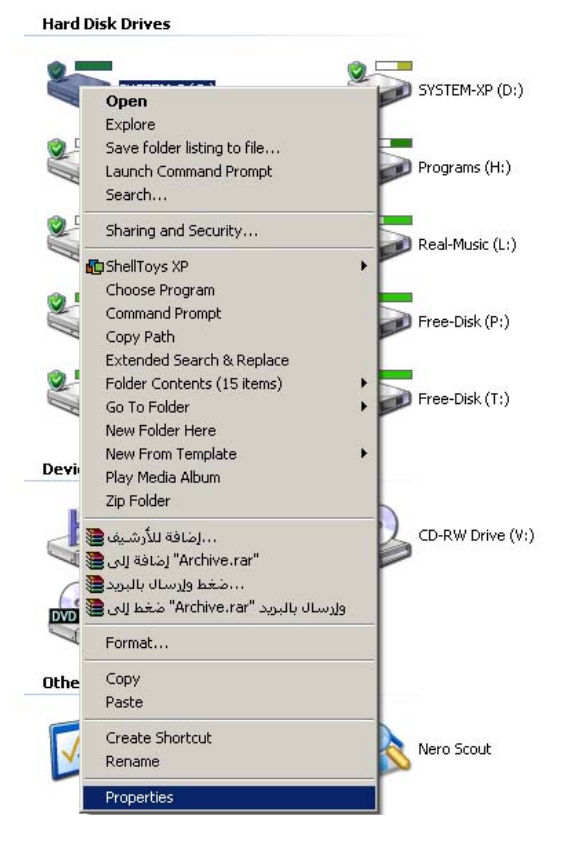

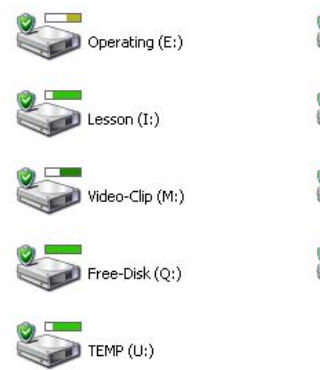

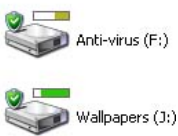

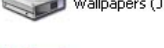

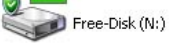

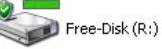

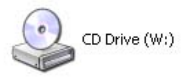

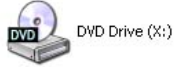

:

# security

a.

|                                | inistratorsj |        |
|--------------------------------|--------------|--------|
|                                |              |        |
|                                |              |        |
|                                |              |        |
|                                |              |        |
|                                | Add          | Remove |
| Permissions for Administrators | Allow        | Deny   |
| Full Control                   |              |        |
| Modify                         |              |        |
| Read & Execute                 |              |        |
| List Folder Contents           |              |        |
| Read                           |              |        |
| Write                          |              |        |
| Coopiel Permissions            |              |        |

:

| security |
|----------|
|          |
|          |

| Local Disk (C:) | Properties   | ? × |
|-----------------|--------------|-----|
| General Tools   | s   Hardware | 1   |
| 9               | <u> </u>     |     |
| Туре:           | Local Disk   |     |
| File system:    | FAT32        |     |

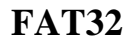

: NTFS FAT32

II

# **CONVERT c: /FS:NTFS**

.

# .NTFS FAT32 :C

NTFS

."

security

XP

Simple File Sharing user

Security

security interface

#### Start > Run > control

#### . folder options

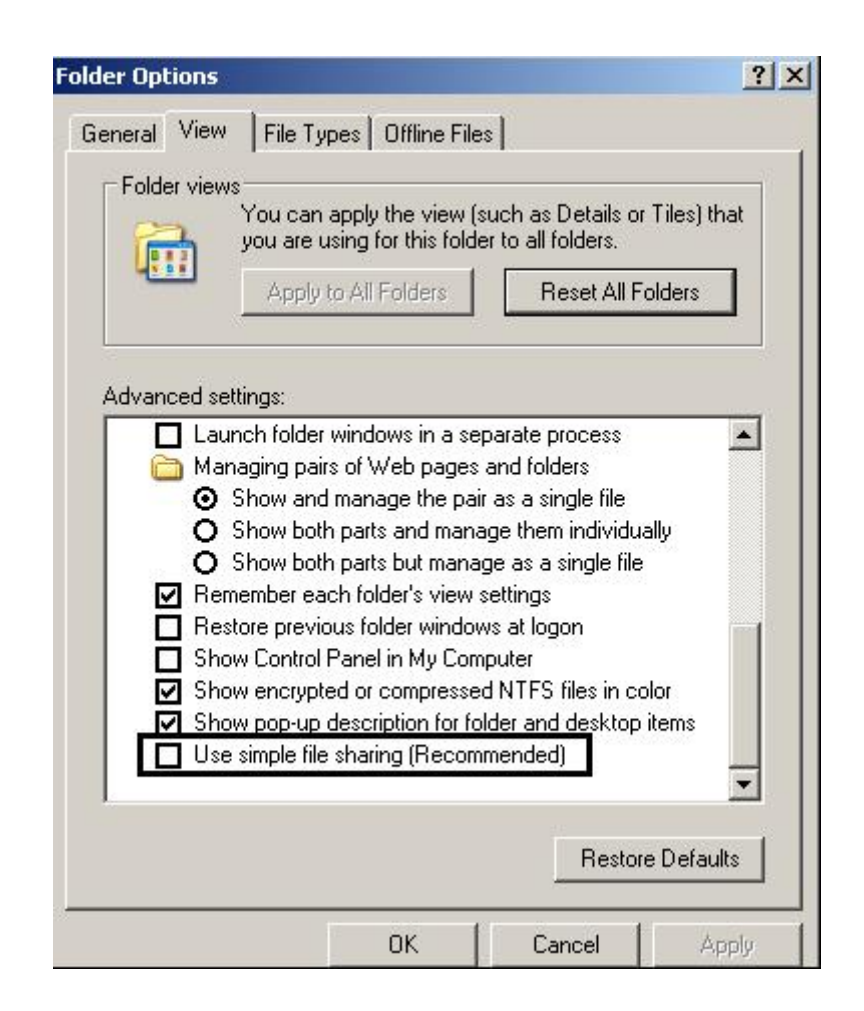

view

:

:

.security

security

# ACL / Access Control List

•

#### entries

| merai   100is   Haroware   Shar                        | ing second [1  | anora I  |
|--------------------------------------------------------|----------------|----------|
| aroup or user names:                                   | nistrators)    |          |
| CREATOR OWNER                                          | 1/1            |          |
| 1 Everyone                                             |                |          |
| SYSTEM                                                 |                |          |
| 🕵 Users (CLIENT\Users)                                 |                |          |
|                                                        | A-1-1          | Permette |
|                                                        | Auu            | nemove   |
| <sup>D</sup> ermissions for Administrators             | Allow          | Deny     |
| Full Control                                           |                |          |
| Modify                                                 |                |          |
| Read & Execute                                         |                |          |
| List Folder Contents                                   |                |          |
| Read                                                   |                |          |
| Write                                                  |                |          |
| Coopiel Pormissions                                    | <b>F</b>       |          |
| oi special permissions of for advar<br>click Advanced. | iced settings, | Advanced |
|                                                        |                |          |

.( ) deny allow

2003

и и

•

•

•

•

:

:

**1. Full control** :

system administrator

•

2. Modify :

### Read & Execute, List folder Contents, read, write

- 3. Read & execute:
- 4. List folder Contents:
- **5. Read**:
- 6. Write:

7. Special Permissions

:

:

**Change permissions** 

Take Ownership

advanced

# advanced

)

(

| уре                             | Name                                                                                                | Permission                                                                        | Inherited From                                                                                                    | Apply To                                                                                                    |
|---------------------------------|----------------------------------------------------------------------------------------------------|-----------------------------------------------------------------------------------|----------------------------------------------------------------------------------------------------|----------------------------------------------------------------------------------------------------|
| Jeny<br>Allow<br>Allow<br>Allow | Guest (LLIENT Guest)<br>CREATOR OWNER<br>Administrators (CLIEN<br>Everyone<br>Users (CLIENT \Users) | Full Control<br>Full Control<br>Full Control<br>Read & Execute<br>Read, Write & E | <not inherited=""><br/><not inherited=""><br/><not inherited=""><br/><not inherited=""><br/><not inherited=""></not></not></not></not></not> | This folder, subfolders<br>Subfolders and files only<br>This folder, subfolders<br>This folder only<br>This folder, subfolders |
| Now                             | Users (CLIENT\Users)                                                                                | Read, Write & E                                                                   | <not inherited=""></not>                                                                                                    | This folder, subfolders                                                                                                    |
| 6.4                             | a   E40                                                                                             | Pamaua                                                                            | 1                                                                                                    |                                                                                                    |
| Au                              |                                                                                                    |                                                                                   |                                                                                                    |                                                                                                    |
|                                 |                                                                                                    |                                                                                   |                                                                                                    |                                                                                                    |

# auditing

administrator

и и

•

1. Type : allow

•

2. Name : administrator

**3. Permission : Full control** 

.

4. Inherited from : < not inherited <

5. Apply to : This folder , subfolders , and files

.

( )

•

•

•

п

permissions

•

inheriting

:

п

.parent directory "

| 🕶 Dr.Bill Gates                                                                                                 |                                         |
|----------------------------------------------------------------------------------------------------|-----------------------------------------|
| H:\>tree<br>Folder PATH listing for<br>Volume serial number is<br>H:.<br>MCSE2003<br>QUESTIONS<br>TRAINING KITS | volume New Volume<br>0000672F E424:74FD |
| H:\>                                                                                                    |                                         |

:

**MCSE2003** 

.parent Directory

ш

•

•

п

| Type Name<br>Allow Users | (CLIENT\Users)   | Permission<br>Full Control | Inherited From | Apply To                 |
|--------------------------|------------------|----------------------------|----------------|--------------------------|
| Allow Users              | (UEIEN I \Users) | Full Control               | EXMCSE2003     |                          |
|                          |                  |                            | H.MMCJE2003V   | I his folder, subfolders |
|                          |                  |                            |                |                          |
|                          |                  |                            |                |                          |
|                          |                  |                            |                |                          |
|                          |                  |                            |                |                          |
|                          |                  |                            |                |                          |
|                          |                  |                            |                |                          |
|                          |                  |                            |                |                          |
|                          |                  |                            |                |                          |
|                          |                  |                            |                |                          |

# **MCSE2003**

•

.Effective permissions "

.

... .

allow

.

.

deny

.

:

:

# Effective Permissions tab

| vanced Security Settings for Local Disk (D:)                                                        | ?                                 |
|----------------------------------------------------------------------------------------------------|-----------------------------------|
| Permissions Owner Effective Permissions                                                             |                                   |
| The following list displays the permissions that would be granted to the sele relevant permissions. | ected group or user, based on all |
| Group or user name:                                                                                 |                                   |
|                                                                                                    | Select                            |
| Effective permissions:                                                                              |                                   |
| Full Control                                                                                        |                                   |
| Traverse Folder / Execute File                                                                      |                                   |
| List Folder / Read Data                                                                             |                                   |
| Read Attributes                                                                                     |                                   |
| Read Extended Attributes                                                                            |                                   |
| 🗖 Create Files / Write Data                                                                         |                                   |
| Create Folders / Append Data                                                                        |                                   |
| Write Attributes                                                                                    |                                   |
| Write Extended Attributes                                                                           |                                   |
| Delete Subfolders and Files                                                                         |                                   |
| Delete                                                                                              |                                   |
| Read Permissions                                                                                    |                                   |
| Change Permissions                                                                                  |                                   |
| Taka Dumanshia                                                                                      |                                   |

# select

| Select this object type:                             |              |
|------------------------------------------------------|--------------|
| User, Group, or Built-in security principal          | Object Types |
| From this location:                                  |              |
| CLIENT                                               | Locations    |
| Enter the object name to select ( <u>examples</u> ): |              |
|                                                      |              |
| SOUL-ALNET\Dr.Bill Gates                             | Check Names  |
| SOUL-ALNET\Dr.Bill Gates                             | Check Names  |
| SOUL-ALNET\Dr.Bill Gates                             | Check Names  |

| vanced Security Settings for Local Disk (D:)                                                               | ?                           |
|----------------------------------------------------------------------------------------------------|-----------------------------|
| ermissions Owner Effective Permissions                                                                     |                             |
| The following list displays the permissions that would be granted to the selected<br>relevant permissions. | group or user, based on all |
| Group or user name:                                                                                        |                             |
| Dr.Bill Gates                                                                                              | Select                      |
| ,<br>Effective permissions:                                                                                |                             |
| Full Control                                                                                               |                             |
| I Traverse Folder / Execute File                                                                           |                             |
| 🗹 List Folder / Read Data                                                                                  |                             |
| Read Attributes                                                                                            |                             |
| Read Extended Attributes                                                                                   |                             |
| 🗹 Create Files / Write Data                                                                                |                             |
| Create Folders / Append Data                                                                               |                             |
| ☑ Write Attributes                                                                                         |                             |
| Write Extended Attributes                                                                                  |                             |
| Delete Subfolders and Files                                                                                |                             |
| Delete                                                                                                    |                             |
| Read Permissions                                                                                           |                             |
| Change Permissions                                                                                         |                             |
| Take Ownership                                                                                             |                             |
|                                                                                                    |                             |
| ок (                                                                                                    | Cancel Apply                |

:

Auditing

•

:

cacls

•

.

runas

:

```
C:\WINDOWS\system32>cacls /?

Displays or modifies access control lists (ACLs) of files

CACLS filename [/T] [/E] [/C] [/C user:perm] [/R user [...]]

filename Displays ACLs.

/T Changes ACLs of specified files in

the current directory and all subdirectories.

/E Edit ACL instead of replacing it.

/C Continue on access denied errors.

/G user:perm Grant specified user access rights.

Perm can be: R Read

W Write

C Change (write)

F Full control

/R user Revoke specified user's access rights (only valid with /E).

/P user:perm Replace specified user's access rights.

Perm can be: N None

R Read

W Write

C Change (write)

F Full control

/P user Deny specified user access.

Wildcards can be used to specify more that one file in a command.

Mou can specify more that one file in a command.

Abbreviations:

C1 - Container Inherit.

The ACE will be inherited by directories.

01 - Object Inherit.

The ACE will be inherited by files.

10 - Inherit Only.

The ACE does not apply to the current file/directory.

C:\WINDOWS\system32>
```

.

| 📾 cmd (running as CLIENT\administrator)                                                                                                    |  |
|----------------------------------------------------------------------------------------------------|--|
| D:\>cacls winnt.txt<br>D:\>cacls winnt.txt<br>B:\winnt.txt BUILTIN\Administrators:F<br>(Account Domain not found>R<br>NT AUTHORITY\SYSTEM:F<br>BUILTIN\Users:(special access:)<br>READ_CONTROL<br>SYNCHRONIZE<br>FILE_GENERIC_READ<br>FILE_GENERIC_WRITE<br>FILE_GENERIC_EXECUTE<br>FILE_GENERIC_EXECUTE<br>FILE_READ_DATA<br>FILE_APPEND_DATA<br>FILE_WRITE_BA<br>FILE_WRITE_BA<br>FILE_EXECUTE<br>FILE_READ_ATTRIBUTES<br>FILE_WRITE_ATTRIBUTES |  |
| D:\>                                                                                                    |  |

:

.**F**,**R** 

| Value | Description    |
|-------|----------------|
| n     | None           |
| r     | Read           |
| w     | Write          |
| c     | Change (Write) |
| f     | Full Control   |

F

•

system

•

:

ex cmd (running as CLIENT\administrator)

D:\>cacls winnt.txt /G Users:F Are you sure (Y/N)?y processed file: D:\winnt.txt

:

D:/>

:

.

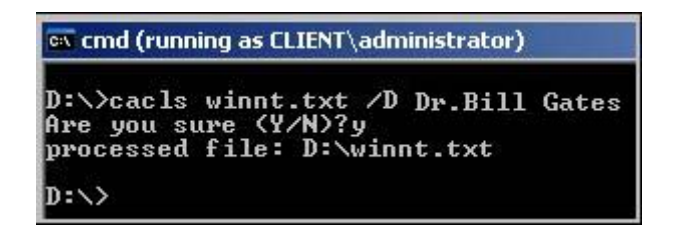

**Dr.Bill** Gates

.access is denied

```
cmd (running as CLIENT\administrator)
D:\>cacls winnt.txt /D Dr.Bill Gates administrator
Are you sure (Y/N)?y
processed file: D:\winnt.txt
D:\>
```

**Dr.Bill Gates, administrator** 

:

| 📾 cmd (running as CLIENT\administrator)    | _ 8 × |
|--------------------------------------------|-------|
| D:\>cacls *.* /G Users:F                   |       |
| Are you sure (Y/N)?y                       |       |
| processed dir: D:\03-08-2004               |       |
| processed file: D:\0349.exe                |       |
| processed dir: D:\15-09-2004               |       |
| processed dir: D:\22-10-2004               |       |
| processed file: D:\5.htm                   |       |
| processed dir: D:\Adobe acrobat 6.0 PRO    |       |
| processed dir: D:\after backup             |       |
| processed dir: D:\arabsecure               |       |
| processed dir: D:\C code                   |       |
| processed dir: D:\dm                       |       |
| processed dir: D:\DOCS                     |       |
| processed file: D:\efsinfo.exe             |       |
| processed dir: D:\1386                     |       |
| processed file: D:\IIS.exe                 |       |
| processed dir: D:\ISA                      |       |
| processed dir: D:\isa1                     |       |
| processed dir: D:\john                     |       |
| processed file: D:\livekd.exe              |       |
| processed dir: D:\Magic_folder             |       |
| processed file: D:\mawsoa1.pdf             |       |
| processed file: D:\mawsu3a.pdf             |       |
| processed dir: D:\MCSE2003                 |       |
| processed file: D:\My startup Template.inf |       |
| processed file: D:\nc.exe                  |       |
| processed file: D:\netdom.exe              |       |
| processed dir: D:\NTFSDOS                  |       |
| processed dir: D:\RECYCLER                 |       |
| processed file: D:\redhat.pdf              |       |

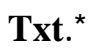

н

п

.**D** 

txt

:

.

| 🐼 Dr.Bill Gates                                                                                                    |    |  |  |  |
|----------------------------------------------------------------------------------------------------|----|--|--|--|
| H:\>cacls h:\MCSE2003\*.* /g users:F /t<br>Are you sure (Y/N)?y<br>processed dir: h:\MCSE2003\QUESTIONS<br>processed dir: h:\MCSE2003\TRAINING KIT; | ** |  |  |  |
| H:\>                                                                                                    |    |  |  |  |

. NTFS permissions

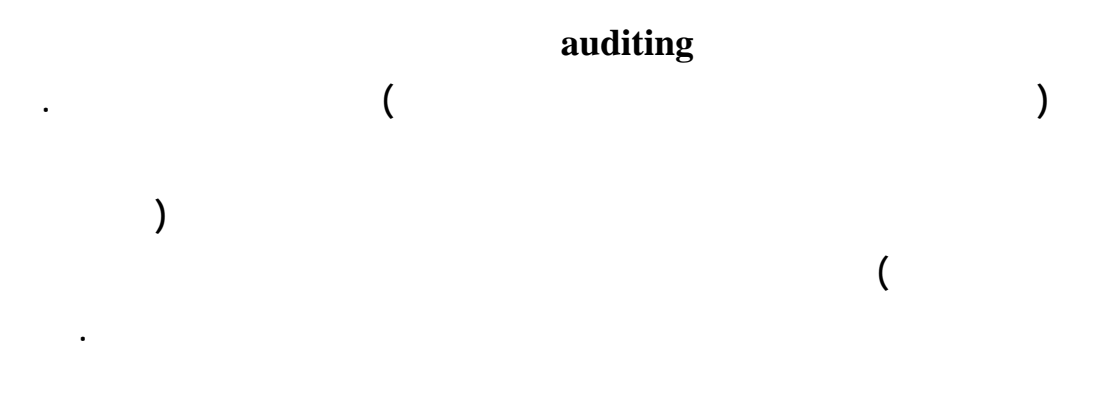

# NTFS partition

:

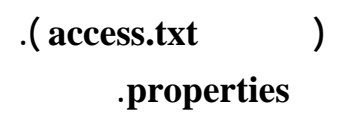

•

# advanced

|        | nore information about S | pecial auditing entries, select | an auditing entry, and then click Ec | dit. |
|--------|--------------------------|---------------------------------|--------------------------------------|------|
| diting | entries:                 |                                 |                                      |      |
| уре    | Name                     | Access                          | Inherited From                       |      |
|        |                          |                                 |                                      |      |
|        |                          |                                 |                                      |      |
|        |                          |                                 |                                      |      |
|        |                          |                                 |                                      |      |
|        |                          |                                 |                                      |      |
|        |                          |                                 |                                      |      |
|        |                          |                                 |                                      |      |
| Ac     | ld                       | Remove                          |                                      |      |

# add auditing

.

:

| elect User or Group                                       | <u>? ×</u>             |
|-----------------------------------------------------------|------------------------|
| Select this object type:                                  |                        |
| User, Group, or Built-in security princi                  | pal Object Types       |
| From this location:                                       |                        |
| CLIENT                                                    | Locations              |
| Enter the object name to select ( <u>exam</u><br>Everyone | iples):<br>Check Names |
| Advanced                                                  | OK   Cancel            |

# everyone

| Name: Everyone<br>Apply onto: This object only                                                                                                    |            | Change  |
|----------------------------------------------------------------------------------------------------|------------|---------|
| Apply onto: This object only                                                                                                    |            |         |
|                                                                                                    |            | <u></u> |
| Access:                                                                                                    | Successful | Failed  |
| Full Control<br>Traverse Folder / Execute File<br>List Folder / Read Data<br>Read Attributes<br>Read Extended Attributes<br>Create Files / Write Data<br>Create Folders / Append Data<br>Write Attributes<br>Write Extended Attributes<br>Delete<br>Read Permissions<br>Change Permissions |            |         |

| )bject                                                                                                    |            |         |   |
|----------------------------------------------------------------------------------------------------|------------|---------|---|
| Name: Everyone                                                                                                    |            | Change. |   |
| Apply onto: This object only                                                                                                    |            |         | - |
| Access:                                                                                                    | Successful | Failed  |   |
| Full Control<br>Traverse Folder / Execute File<br>List Folder / Read Data<br>Read Attributes<br>Read Extended Attributes<br>Create Files / Write Data<br>Create Folders / Append Data<br>Write Attributes<br>Write Extended Attributes<br>Delete<br>Read Permissions<br>Change Permissions |            |         |   |

.

•

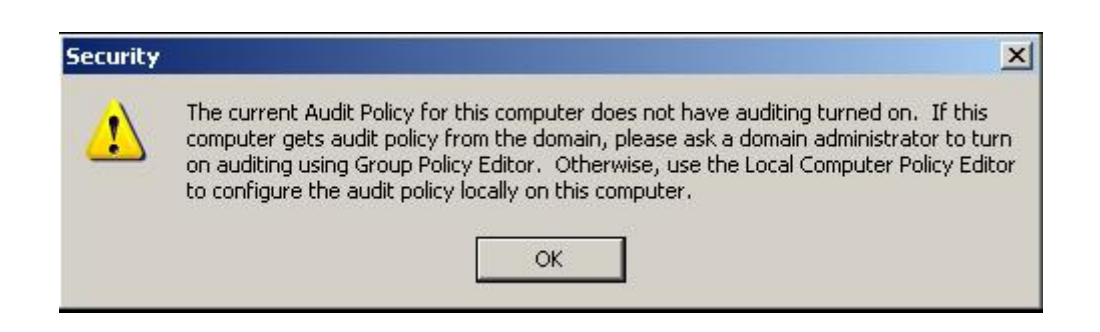

:

local policy editor

domain group policy

.

:

:

group policy

Start << Run << secpol.msc

•

| File Action View Help         |                                                                                                    |                                                          |
|-------------------------------|----------------------------------------------------------------------------------------------------|----------------------------------------------------------|
| ⇔ →   €   X 등   ĝ             |                                                                                                    |                                                          |
| Security Settings             | Policy A                                                                                                    | Security Setting                                         |
| Account Policies              | Image: Audit account logon events         Image: Audit account management         Image: Audit directory service access         Image: Audit logon events | No auditing<br>No auditing<br>No auditing<br>No auditing |
|                               | 👸 Audit object access                                                                                                    | No auditing                                              |
| Software Restriction Policies | Audit policy change     Audit privilege use     Audit privilege use     Audit process tracking     Audit system events                                    | No auditing<br>No auditing<br>No auditing<br>No auditing |

audit object access audit policy

event viewer

security

# Start < Run < eventvwr

: 560 security

•

| 🖥 Event Viewer         |                   |               |                 |          |               |       |             |          |
|------------------------|-------------------|---------------|-----------------|----------|---------------|-------|-------------|----------|
| File Action View H     | Help              |               |                 |          |               |       |             |          |
| <del>(</del> → ) 🖻 🖬 😭 | 1 🗟 🛃             |               |                 |          |               |       |             |          |
| Event Viewer (Local)   | Security Filtered | l view showir | ng 68 of 134 ev | ent(s)   |               |       |             |          |
| Application            | Туре              | Date          | Time            | Source   | Category      | Event | User        | Computer |
| Security               | Success Audit     | 3/14/2005     | 1:05:11 AM      | Security | Object Access | 560   | Kill_Israel | CLIENT   |
| System                 | Success Audit     | 3/14/2005     | 1:05:11 AM      | Security | Object Access | 560   | Kill-Israel | CLIENT   |
|                        | Success Audit     | 3/14/2005     | 1:05:11 AM      | Security | Object Access | 560   | Kill-Israel | CLIENT   |
|                        | Success Audit     | 3/14/2005     | 1:05:11 AM      | Security | Object Access | 560   | Kill-Israel | CLIENT   |
|                        | Success Audit     | 3/14/2005     | 1:05:11 AM      | Security | Object Access | 560   | Kill-Israel | CLIENT   |
|                        | Success Audit     | 3/14/2005     | 1:05:11 AM      | Security | Object Access | 560   | Kill-Israel | CLIENT   |
|                        | Success Audit     | 3/14/2005     | 1:05:11 AM      | Security | Object Access | 560   | Kill-Israel | CLIENT   |
|                        | Success Audit     | 3/14/2005     | 1:05:11 AM      | Security | Object Access | 560   | Kill-Israel | CLIENT   |
|                        | 🔒 Failure Audit   | 3/14/2005     | 1:05:11 AM      | Security | Object Access | 560   | Kill-Israel | CLIENT   |
|                        | Success Audit     | 3/14/2005     | 1:05:11 AM      | Security | Object Access | 560   | Kill-Israel | CLIENT   |
|                        | Success Audit     | 3/14/2005     | 1:05:11 AM      | Security | Object Access | 560   | Kill-Israel | CLIENT   |

| ine intopi | erties             |                     | ?  |
|------------|--------------------|---------------------|----|
| vent       |                    |                     |    |
| Date:      | 3/14/2005 Sour     | ce: Security        | +  |
| Time:      | 1:05:11 AM Cate    | gory: Object Access |    |
| Туре:      | Success AL Even    | nt ID: 560          | +  |
| User:      | CLIENT\Kill-Israel |                     | 82 |
| Descriptio | on:                |                     |    |
|            |                    |                     |    |

:

.(...

.

•

access.txt

.

•

Kill-Israel

•

)

)

:

Hack\_1Killer/

Bill\_Gaties@hotmail.com Bill\_Gates@maktoob.com

•

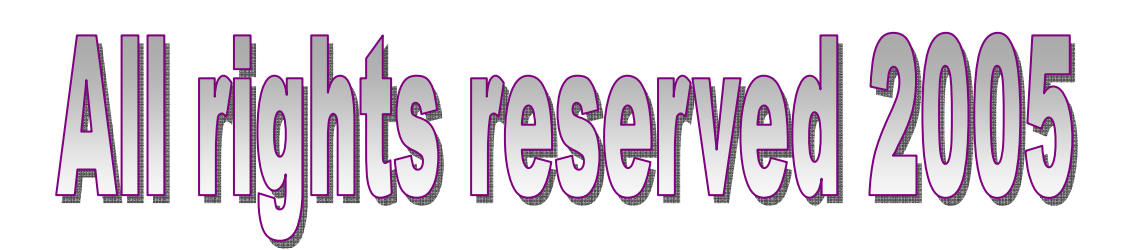

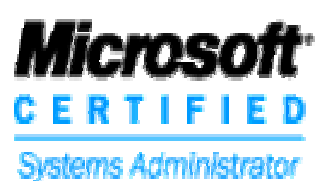

.(

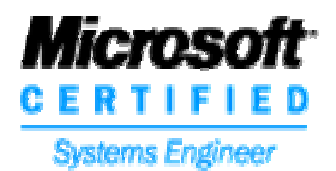

OR